## 4. 受験申込の手順

## 受験申込受付期間:令和7年4月1日(火)午前10時~4月14日(月)午後4時

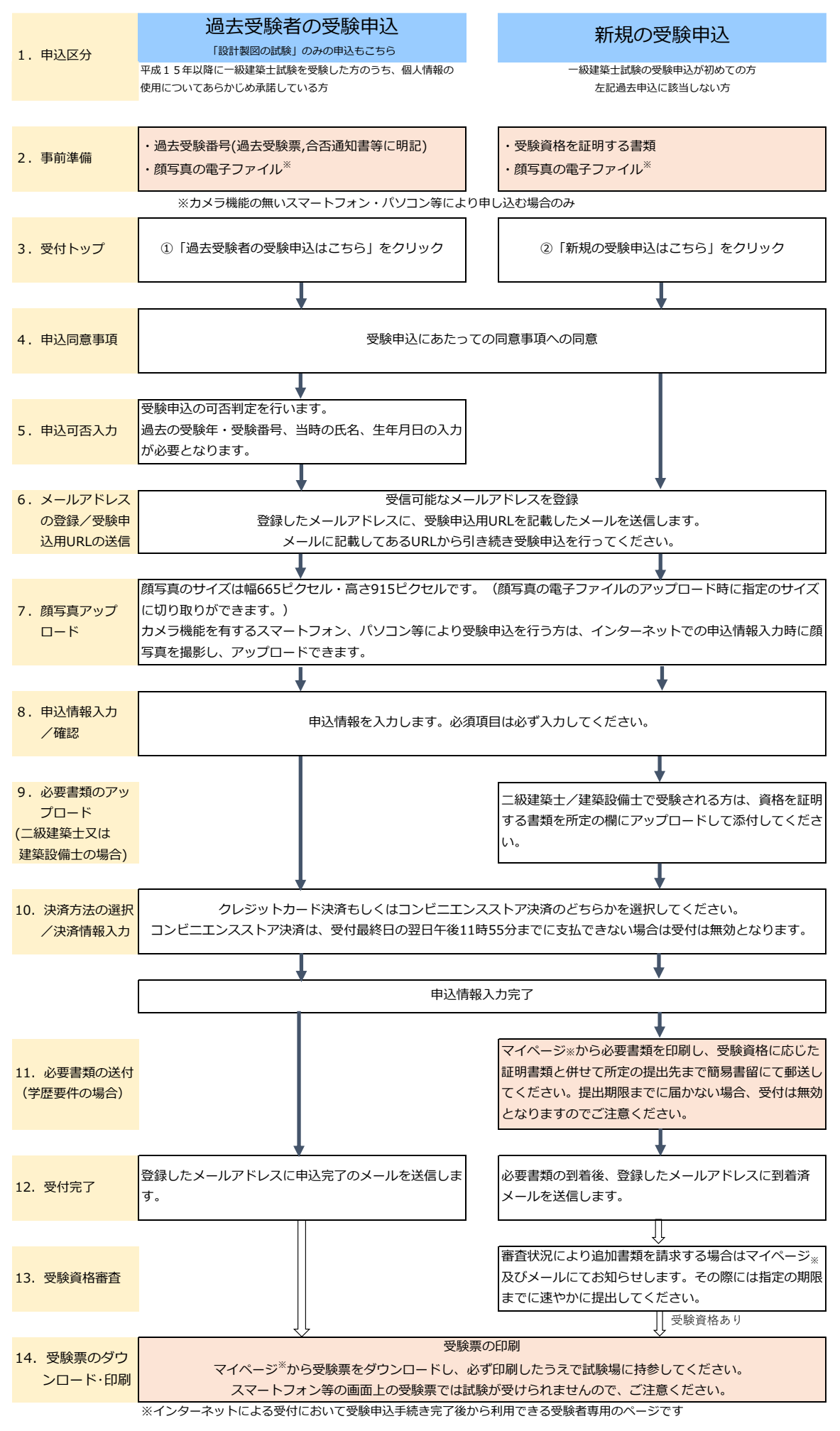